# LAGO 0321 SCHRITT FÜR SCHRITT ANLEITUNG FÜR DEN ANWENDER

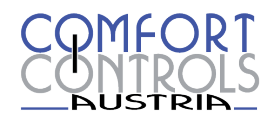

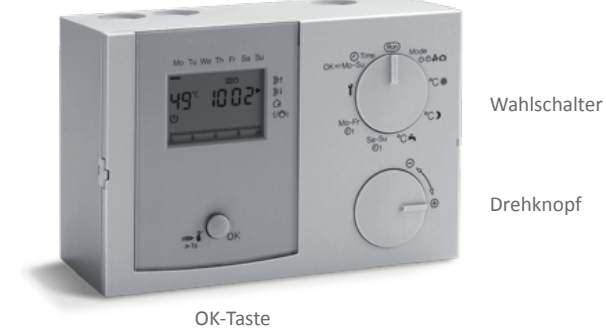

## ÜBERSICHT:

Schritt 1 - Regler einschalten Schritt 2 - Einstellung von Uhrzeit und Wochentag Schritt 3 - Einstellen der Soll-Temperaturen Schritt 4 - Heizprogramm einstellen Schritt 5 - Abrage der Temperaturen

### SCHRITT 1 - REGLER EINSCHALTEN:

1. Drehen Sie den Wahlschalter auf Mode und dann die OK-Taste. Das Aus-Symbol blinkt.

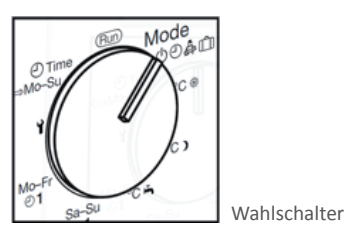

OK-Taste

2. Drehen Sie den Drehknopf im Uhrzeigersinn, bis das Symbol für die gewünschte Betriebsart im Display angezeigt wird:

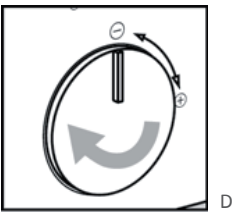

Drehknopf

- 🔍 ⇔ 🛛 Automatikbetrieb 1 nach Heizprogramm 1
- <sup>O</sup>₂ ⇔ Automatikbetrieb 2 -- nach Heizprogramm 2
- Sonne -- Tagbetrieb
- ▶ ⇒ Mond Nachtbetrieb (Nachtabsenkung)
- ➡ ➡ Wasserhahn -- Sommerbetrieb (Heizung Aus / Warmwasser Ein)
- å ⇔ Service
- m ⇒ Ferien (HO = Dauer der Abwesenheit in Tagen)
- 3. Bestätigen Sie Ihre Änderungen durch Drücken der OK-Taste und drehen Sie den Wahlschalter danach zurück auf Run. Dieser Ablauf gilt für alle Einstellungen.

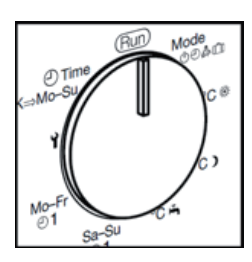

## SCHRITT 2 – EINSTELLUNG VON UHRZEIT UND WOCHENTAG:

- 1. Drehen Sie den Wahlschalter auf Time.
- 2. Drücken Sie die OK-Taste und stellen Sie mit dem Drehknopf die aktuelle Uhrzeit ein. Bestätigen Sie Ihre Änderungen durch erneutes Drücken der OK-Taste.
- 3. Wählen Sie nun mit dem Drehknopf den aktuellen Wochentag aus und speichern Sie Ihre Eingaben mit der OK-Taste.
- 4. Stellen Sie den Wahlschalter wieder zurück auf Run.

## SCHRITT 3 - EINSTELLUNG DER SOLL-TEMPERATUREN:

#### 1. Raum-Soll-Temperatur Heizbetrieb:

- a. Drehen Sie den Wahlschalter auf °C/Sonne.
- b. Drücken Sie die OK-Taste. Der angezeigte Wert blinkt.
- c. Stellen Sie die gewünschte Raumtemperatur für den Heizbetrieb mit dem Drehknopf ein.
- d. Bestätigen Sie Ihre Änderungen durch Drücken der OK-Taste.

#### 2. Raum-Soll-Temperatur Absenkbetrieb:

- a. Drehen Sie den Wahlschalter auf °C/Mond.
- b. Drücken Sie die OK-Taste. Der angezeigte Wert blinkt.
- c. Stellen Sie die gewünschte Raumtemperatur für den Absenkbetrieb mit dem Drehknopf ein.
- d. Bestätigen Sie Ihre Änderungen durch Drücken der OK-Taste.

#### 3. Warmwasser-Temperatur:

- a. Drehen Sie den Wahlschalter auf °C/Wasserhahn.
- b. Drücken Sie die OK-Taste. Der angezeigte Wert blinkt.
- c. Stellen Sie die gewünschte Warmwasser-Temperatur mit dem Drehknopf ein.
- d. Bestätigen Sie Ihre Änderungen durch Drücken der OK-Taste.

Stellen Sie den Wahlschalter wieder zurück auf Run.

### SCHRITT 4 – HEIZPROGRAMM EINSTELLEN:

Es sind zwei Heizprogramme verfügbar.

Das Heizprogramm 1 ist dem Automatikbetrieb  $\textcircled{O}_1$  zugeordnet. Hiermit werden für die Arbeitswoche (MO-FR) und für das Wochenende (SA-SO) die Heizzeiten bestimmt. Sie können 3 Heizzeiten pro Tag einstellen. (Beispiel: 6:00 – 8:00, 11:30 – 13:00 und 18:00 – 22:00 Uhr)

Das Heizprogramm 2 ist dem Automatikbetrieb 😋 zugeordnet. Hiermit können Sie für jeden einzelnen Tag die Heizzeiten bestimmen. Sie können 3 Heizzeiten pro Tag einstellen.

Während der Heizzeiten heizt der Regler mit Solltemperatur Tag/Sonne, dazwischen mit Absenktemperatur Mond.

# Automatikbetrieb 🕘 - nach Heizprogramm 1:

- 1. Drehen Sie den Wahlschalter auf Mo-Fr
- 2. Drücken Sie die OK-Taste. Die erste Einschaltzeit blinkt.
- 3. Stellen Sie die gewünschte Anfangszeit für den Heizbetrieb mit dem Drehknopf ein.
- 4. Bestätigen Sie die Einstellung durch Drücken der OK-Taste. Nun blinkt die erste Ausschaltzeit.
- 5. Stellen Sie die gewünschte Ausschaltzeit mit dem Drehknopf ein.
- 6. Bestätigen Sie die Einstellung durch Drücken der OK-Taste. Nun blinkt die zweite Einschaltzeit usw. Sofern Sie keine weiteren Ein- und Ausschaltzeiten programmieren möchten, drücken Sie die OK-Taste und stellen Sie den Wahlschalter zurück auf Run. Insgesamt können bis zu drei Ein- und Ausschaltzeiten eingestellt werden.

# Automatikbetrieb $\Theta_2$ - nach Heizprogramm 2:

- 1. Drehen Sie den Wahlschalter auf das Schraubenschlüssel-Symbol.
- 2. Drehen Sie den Drehknopf im Uhrzeigersinn bis der gewünschte Wochentag (01 für Mo, 02 für Di bis 07 für So) im Display angezeigt wird.
- 3. Drücken Sie die OK-Taste. Die erste Einschaltzeit für den gewählten Wochentag blinkt.
- 4. Nehmen Sie die Einstellungen der Ein- und Ausschaltzeiten wie unter "Heizprogramm 1" beschrieben vor.

Stellen Sie den Wahlschalter nach erfolgter Einstellung, wieder zurück auf Run.

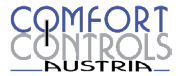

### SCHRITT 5 - ABFRAGE DER TEMPERATUREN:

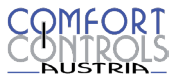

1. Zur Abfrage der Temperaturen drehen Sie den Wahlschalter auf Run.

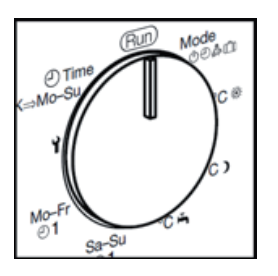

- Drehen Sie den Drehknopf im Uhrzeigersinn, um sich die Ist-Temperaturen der angeschlossenen Fühler anzeigen zu lassen. Durch Drücken und Halten der OK-Taste, können Sie sich die Soll-Temperatur zum jeweiligen Ist-Wert anzeigen lassen. Bitte beachten Sie, dass nicht zwangsläufig alle Fühler angeschlossen sein müssen. Welche Fühler angeschlossen sind, hängt von der Art der Heizungsanlage ab.
  - H1 ⇔ Raumfühler ungemischter (direkter) Heizkreis
  - H2 ⇒ Raumfühler gemischter Heizkreis
  - AF ⇒ Außentemperatur
  - 📼 🗢 🛛 Temperatur Wärmeerzeuger
  - ⇒ Temperatur gemischter Heizkreis
  - n ⇒ Temperatur Warmwasserspeicher
  - FF ⇔ Temperatur Funktionsfühler